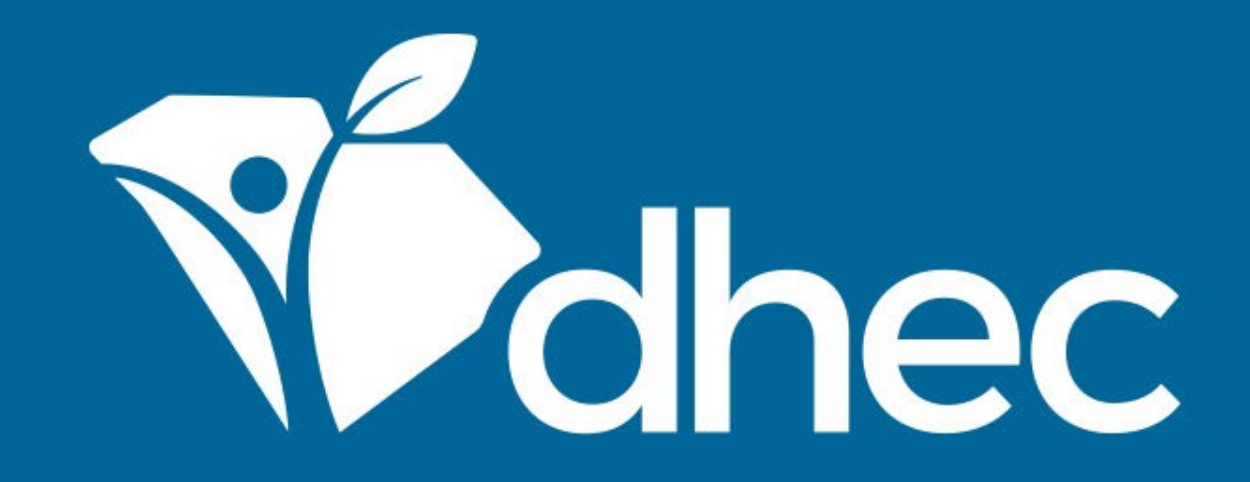

### Asbestos - Temporary Storage Containment Area License Application (New and Renewal)

ePermitting

South Carolina Department of Health and Environmental Control Healthy People. Healthy Communities.

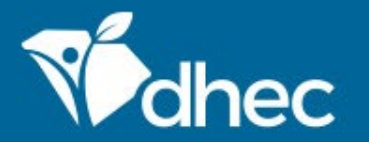

South Carolina Department of Health and Environmental Control Healthy People. Healthy Communities.

## **Course Objective**

The purpose of this training is for users to learn how to submit Asbestos – Temporary Storage Containment Area License Application – New and Renewal applications online in ePermitting.

### From your 'Home' screen, toggle down the left menu and click on 'Apps, Requests and Reports'. Then click 'Start New Form'

|                                                     |                                                                                                    | Home                                               | About                                     | Contact                                     | Sign Out                 | sc | dhec.gov Home |  |
|-----------------------------------------------------|----------------------------------------------------------------------------------------------------|----------------------------------------------------|-------------------------------------------|---------------------------------------------|--------------------------|----|---------------|--|
| Widhec ePermitting DHE                              | C Online Services                                                                                               |                                                    |                                           |                                             | <b>-</b>                 | ୭  | 💄 John Doe    |  |
| <b> </b> ←                                          | Forms                                                                                                    |                                                    |                                           |                                             |                          |    |               |  |
| ⊙ (All) -                                           | Applications, Service Requests & Pe<br>Begin filling out a <b>new form</b> or view or revise a <b>pre</b>       | ermit Chang<br>vious submissio                     | ge Forr                                   | ms                                          |                          |    |               |  |
| Home<br>Dashboard<br>Notifications                  | Start New Form<br>Permit Applications, Service Requests and Permit<br>Change Forms                              | Draft & S<br>View or rev<br>Service Reo<br>Reports | ubmitted<br>vise draft an<br>quests, Peri | I Forms<br>nd submitted /<br>mit Change For | Applications,<br>rms and |    |               |  |
| Contacts List<br>Apps, Requests and<br>Reports      | Assigned Forms and Schedules<br>Reporting forms relating to current submissions, p                              | ermits and activ                                   | ve comp                                   | liance actio                                | ons                      |    |               |  |
| Violations<br>Compliance and<br>Enforcement Actions | New and Draft Assigned Forms<br>Browse reporting forms relating to a submission,<br>permit or compliance action | View or rev                                        | ed Report<br>vise previou                 | ing Forms<br>usly submitted                 | l reports                |    |               |  |
| Financials<br>Documents                             |                                                                                                    |                                                    |                                           |                                             |                          |    |               |  |

#### Select the 'All Other Forms' Category.

|                                                                                                    |                           |                                                                                                    | Home                                                                                                    | About     | Contact                                                                        | Sign Out                                                               | scdhec.gov Home |
|----------------------------------------------------------------------------------------------------|---------------------------|----------------------------------------------------------------------------------------------------|----------------------------------------------------------------------------------------------------|-----------|--------------------------------------------------------------------------------|------------------------------------------------------------------------|-----------------|
| Vermitting                                                                                                    | DHEC Online Service       | s                                                                                                    |                                                                                                    |           |                                                                                | <b>r</b> 0                                                             | 💄 John Doe      |
| IH .                                                                                                    | Forms                     | Select New                                                                                                    | Form Category                                                                                               |           |                                                                                |                                                                        |                 |
|                                                                                                    | - App                     | Please choose                                                                                                    | from the following:                                                                                         |           | ms                                                                             |                                                                        |                 |
| Home<br>Dashboard<br>Notifications<br>Contacts List<br><b>Apps, Requests and<br/>Reports</b><br>Permits<br>Violations<br>Compliance and<br>Enforcement Actions<br>Financials<br>Documents | Begin<br>Assig<br>Reporti | Permit Change Forms<br>Forms used to reissue, modify,<br>transfer or terminate a permit<br>ned Forms and Sched<br>ng forms relating to current su<br>New and Draft Assigned Forms<br>Browse reporting forms relating to a su<br>permit or compliance action | All Other Forms<br>Applications, Service Required<br>other forms not pertaining<br>change requests<br>Repor | active co | d Forms<br>and submi<br>rmit Chang<br>mpliance<br>orting Forr<br>eviously subm | itted Applications,<br>ge Forms and<br>actions<br>ms<br>nitted reports |                 |

To locate the form you need, you can enter the form name, a description of the form, or choose the correct the program area. Choosing the Air –Asbestos Program area will return only Asbestos forms. We will explore the Asbestos – Temporary Storage Containment Area License Application – New. Click the 'Begin Submission' button on the right. **TIP: If you know the name of the form you are searching for, you can start typing it into the form name field and it will begin filtering the list.** 

|                                       |                                                                |               |                                                                                                    | Home                                | About         | Contact           | Sign Out          | scdhec.gov Home  |
|---------------------------------------|----------------------------------------------------------------|---------------|----------------------------------------------------------------------------------------------------|-------------------------------------|---------------|-------------------|-------------------|------------------|
| Mohec ePermitting DHE                 | C Online Services                                              |               |                                                                                                    |                                     |               |                   | <b>r</b> (?       | 💄 John Doe       |
| [κ]                                   | Start a New Form                                               | View All Apps | , Requests and Reports                                                                                                    | Find and subr                       | mit a new     | application or se | ervice request fr | om this screen.  |
| ⊙ (All)                               | Form Name                                                      |               | Form Description                                                                                                    |                                     | *             | Program Area      | \$                |                  |
|                                       |                                                                |               |                                                                                                    |                                     |               | Air - Asbesto     | 5                 |                  |
| Home<br>Dashboard                     | Asbestos - Abatement License<br>(Contractor) - New             | Application   | This is the application for a Contractor Abatemen issued to an Organization (not an individual).                                                              | ent License to                      | be            | Air - Asbestos    |                   | Begin Submission |
| Notifications                         | ions Asbestos - Abatement Licens<br>(Individual) - New         |               | This is the application for a new Abatement Licer<br>an individual person.                                                                                    | ense to <mark>be issu</mark>        | ued to        | Air - Asbestos    |                   | Begin Submission |
| Contacts List<br>Apps, Requests and   | Asbestos - Application for Instr<br>Approval                   | uctor         | Application for Instructor Approval                                                                                                    |                                     |               | Air - Asbestos    |                   | Begin Submission |
| Reports<br>Permits                    | Asbestos - Application for Trair<br>Approval - New             | ning Course   | This is the application for new Training Course a company.                                                                                                    | approval for a                      | I             | Air - Asbestos    |                   | Begin Submission |
| Violations                            | Asbestos - Application Form fo<br>License - New                | r Group       | Application Form for Asbestos Group License                                                                                                    |                                     |               | Air - Asbestos    |                   | Begin Submission |
| Compliance and<br>Enforcement Actions | Asbestos - Project Application -<br>License New                | - Abatement   | This application is used to notify renovation/aba                                                                                                    | atement proje                       | ects.         | Air - Asbestos    |                   | Begin Submission |
| Financials<br>Documents               | Asbestos - Project Application -<br>License New                | - Demolition  | This application is used to notify regulated demo<br>This form can only be submitted by a user account<br>certifier for the site under which it is submitted. | olition project<br>t that is an app | ts.<br>proved | Air - Asbestos    |                   | Begin Submission |
|                                       | Asbestos - Quarterly Report                                    |               | Quarterly Report                                                                                                    |                                     |               | Air - Asbestos    |                   | Begin Submission |
|                                       | Asbestos - Temporary Storage<br>Area License Application - New | Containment   | This form is an application for a new Temporary<br>Containment Area License.                                                                                  | / Storage                           |               | Air - Asbestos    |                   | Begin Submission |

#### Fill in the 'New Site Name' and click 'Begin Submission'.

|                                       |                                                                               | Home About                                                                                                 | Contact Sign C      | Out scdhec.gov Home      |
|---------------------------------------|-------------------------------------------------------------------------------|----------------------------------------------------------------------------------------------------|---------------------|--------------------------|
| Wedhec ePermitting                    | DHEC Online Services                                                          |                                                                                                    | Ę                   | ] 🕜 💄 John Doe           |
| <b> </b> 4                            | Start a I                                                                     | Select Site                                                                                                | a new application o | r service request from t |
| ⊙ (All) -                             | Select a context for yo<br>Create New Site to be                              | our submission from the following Site options. Or, select<br>egin a submission with an entirely new Site. | Air - Asbestos      | •                        |
| Home                                  | Asbestos - A<br>Application - Create New Site -                               | Ŧ                                                                                                    | Air - Asbestos      |                          |
| Dashboard<br>Notifications            | Asbestos - A<br>Application Asbestos Temporary                                | y Storage Site                                                                                             | Air - Asbestos      |                          |
| Contacts List                         | Asbestos - A<br>Approval                                                      |                                                                                                    | Air - Asbestos      |                          |
| Reports                               | Asbestos - A<br>Course Applovation reco                                       | Cancel Begin Submission                                                                                    | Air - Asbestos      |                          |
| Violations                            | Asbestos - Application Form for<br>Group License - New                        | Application Form for Asbestos Group License                                                                | Air - Asbestos      |                          |
| Compliance and<br>Enforcement Actions | Asbestos - Project Application -<br>Abatement License New                     | This application is used to notify renovation/abatement projects.                                          | Air - Asbestos      |                          |
| Financials<br>Documents               | Asbestos - Project Application -<br>Demolition License New                    | This application is used to notify regulated demolition projects.                                          | Air - Asbestos      |                          |
|                                       | Asbestos - Quarterly Report                                                   | Quarterly Report                                                                                           | Air - Asbestos      |                          |
|                                       | Asbestos - Temporary Storage<br>Containment Area License<br>Application - New | This form is an application for a new Temporary Storage<br>Containment Area License.                       | Air - Asbestos      | Begin Submission         |

The form will appear. You can verify this by looking at the title of the form at the top. The form has instructions and contact information for the Asbestos program and the Department of Health and Environmental Control (DHEC).

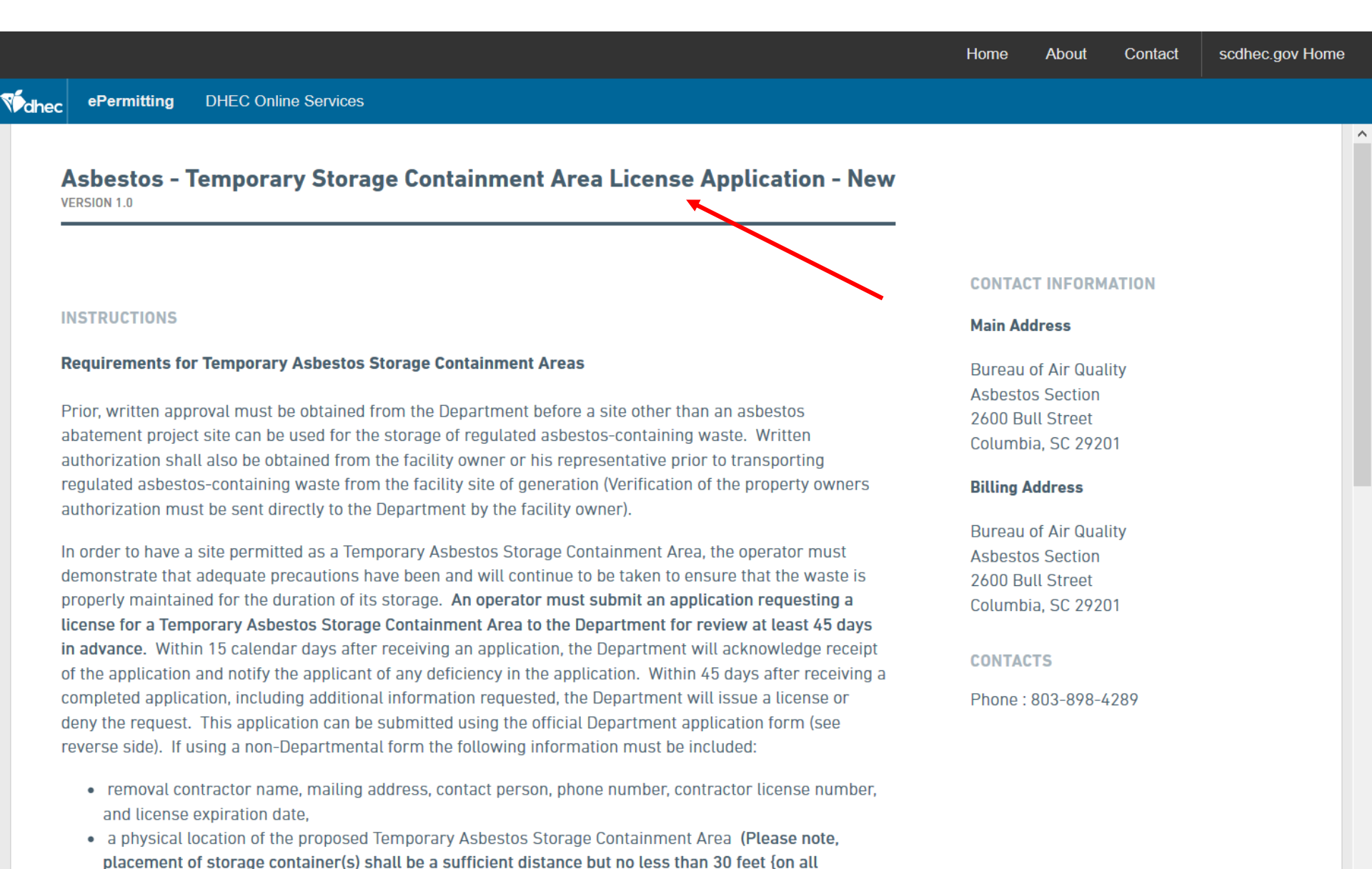

sides from the nearest readway residence or place of business)

#### Click 'Begin Form Entry' to start the form electronically. *Tip: Click 'Print Blank Form' to fill out the form on paper.*

|      |                                                                                                    |                                                           |   | Home | About | Contact | scdhec.g | ov Home |
|------|----------------------------------------------------------------------------------------------------|-----------------------------------------------------------|---|------|-------|---------|----------|---------|
| dhec | ePermitting DHEC Online Services                                                                                                    |                                                           |   |      |       |         |          |         |
|      | <ul> <li>a physical location of the proposed temporary Aspestos storage containment Area in teach placement of storage container(s) shall be a sufficient distance but no less than 30 feet {or sides}from the nearest roadway, residence, or place of business),</li> <li>the distance to the closest residence or place of business,</li> <li>storage capacity of the Temporary Asbestos Storage Containment Area,</li> <li>directions to the proposed Temporary Asbestos Storage Containment Area including a map,</li> <li>the methods used to restrict access to the Temporary Asbestos Storage Containment Area. and warning signs),</li> <li>owner &amp; operator certification that the above information is correct. <letter (if="" applicable).<="" asbestos-containing="" at="" authorizing="" from="" li="" of="" proper="" site="" storage="" the="" waste=""> </letter></li></ul> | n all<br>, and<br>(e.g., fencing<br>ty owner<br>ment Area | 9 |      |       |         |          |         |
|      | prior to granting final approval.<br>Approval of the Temporary Asbestos Storage Containment Area will be valid for one year from the<br>issuance unless the authorization is revoked or suspended by the Department at an earlier date.<br>Department may revoke or suspend a license based on falsification or known omission of any wr<br>submittal required as a basis for this license issuance, omission or improper use of work practice<br>disposal of ACM, or spread of asbestos waste beyond the containment area.<br>In order to renew a storage license the operator of a Temporary Asbestos Storage Containment A                                                                                                    | e date of<br>The<br>itten<br>es, improper<br>Area must    | r |      |       |         |          |         |
|      | resubmit an application for off-site storage of regulated asbestos-containing waste to the Depart<br>least 45 days prior to the expiration of the existing permit. Previous approval of a site as a Tempo<br>Asbestos Storage Containment Area does not guarantee reissuance or continuance of a storage I                                                                                                    | iment at<br>orary<br>license.<br>Asbestos                 |   |      |       |         |          |         |
|      | Storage Containment Area, the Department must be notified of the waste generators intent to sto<br>waste from each separate individual project at least 5 days prior to the commencement of abater                                                                                                    | ment.                                                     | - |      |       |         |          |         |
|      | Begin Form Entry                                                                                                    |                                                           |   |      |       |         |          |         |
|      |                                                                                                    |                                                           |   |      |       |         |          |         |

This form has five (5) sections which are laid out on the left side of the screen. Any question that has a red '\*' next to it is required and MUST be answered. On the right at the top of the form, there is a 'Save Progress' button to save your work. Underneath that button, is the 'Clear Section' button that will remove information from an entire section if needed. The first section of the form is 'Applicant Information'. If the 'Applicable Role(s) applies, please check the box noted. Fill out the applicable information for your Organization.

| Michec ePermitting DHEC                                                                                      | Online Services                                                                            |                                           |                                        |
|----------------------------------------------------------------------------------------------------|--------------------------------------------------------------------------------------------|-------------------------------------------|----------------------------------------|
| EXIT FORM<br>to Home Asbest<br>Submissio                                                                     | os - Temporary Storage Containment Area Lico<br>hNY-HJEE-5MXYT Revision 1 Form Version 1.0 | ense Application - New 🕐                  | Last saved 2 minutes ago SAVE PROGRESS |
| Applicant Information     Temporary Asbestos     Storage Containment     Area Information     Property Owner | Applicant Information Any license issued as a result of this form's sub Applicable Role(s) | mission will be granted to the Applicant. | CLEAR SECTION                          |
| Information     Review                                                                                       | Property Owner Applicant                                                                   |                                           |                                        |
| Certify & Submit                                                                                             | Contact Auto-fill                                                                          |                                           |                                        |
|                                                                                                    | Email<br>SAO@test.com                                                                      | Ext.                                      |                                        |
|                                                                                                    | MAILING ADDRESS<br>Address Line 1<br>123 Bull Street                                       |                                           |                                        |
|                                                                                                    | Address Line 2 City Columbia State/Area SC VALIDATE ADDRESS                                | Postal Code<br>29201                      |                                        |

*<u>Tip: The 'Next Section' button will be at the bottom of each section.</u>* Click the button to proceed. Please be advised that sections of the form or questions can appear/disappear based on the answer to certain questions.

|     |                                                |                   |                               |                                                      |                                     |                   |                |       | Home | About | Contact | scdhec.gov Home         |
|-----|------------------------------------------------|-------------------|-------------------------------|------------------------------------------------------|-------------------------------------|-------------------|----------------|-------|------|-------|---------|-------------------------|
| dhe | ec ePermit                                     | ting              | DHEC Online                   | e Services                                           |                                     |                   |                |       |      |       |         |                         |
| ¢   | EXIT FORM<br>to Home                           |                   | Asbestos -<br>Submission HNY- | - Temporary Storag<br>HJEE-5MXYT Revision 1 For      | e Containment Area<br>m Version 1.0 | License A         | pplication - N | lew 🕐 |      |       | Las     | st saved 10 minutes ago |
| •   | Applicant Info                                 | rmatio            | n                             | Contact Auto-fill                                    |                                     |                   |                | •     |      |       |         | ^                       |
| 0   | Temporary As<br>Storage Conta<br>Area Informat | bestos<br>inmenti | s<br>t                        | * Organization Name                                  |                                     |                   |                |       |      |       |         |                         |
|     |                                                |                   |                               | Phone Number<br>803-555-0230                         |                                     |                   | Ext.           |       |      |       |         |                         |
| 0   | Property Own<br>Information                    | er                |                               | Email<br>SAO@test.com                                |                                     |                   |                |       |      |       |         |                         |
| 0   | Review                                         |                   |                               | MAILING ADDRESS<br>Address Line 1<br>123 Bull Street |                                     |                   |                |       |      |       |         |                         |
| 0   | Certify & Subr                                 | nit               |                               | Address Line 2                                       |                                     |                   |                |       |      |       |         |                         |
|     |                                                |                   |                               | City<br>Columbia                                     | State/Area<br>SC                    | Postal C<br>29201 | ode            |       |      |       |         |                         |
|     |                                                |                   |                               | VALIDATE ADDRESS                                     |                                     |                   |                |       |      |       |         |                         |
|     |                                                |                   |                               |                                                      |                                     |                   |                |       |      |       |         |                         |
|     |                                                |                   |                               |                                                      |                                     |                   |                |       |      |       |         |                         |
|     |                                                |                   | 6                             | NEXT SECTION<br>Temporary Asbe                       | estos Storage Contair               | iment Area        | Information    |       |      |       |         |                         |

The next section is 'Temporary Asbestos Storage Containment Area Information'. Please complete all required fields and applicable information. Also, attach a map providing direction to the temporary asbestos storage containment area.

|        |                                                          |                                                   |                           |                     |               |                    | Home     | About      | Contact                 | scdhec.gov Home        |
|--------|----------------------------------------------------------|---------------------------------------------------|---------------------------|---------------------|---------------|--------------------|----------|------------|-------------------------|------------------------|
| dhe    | eC ePermitting                                           | DHEC Online Services                              |                           |                     |               |                    |          |            |                         |                        |
| $\sim$ | EXIT FORM                                                | Achastas Tomporary                                | Storago Co                | ntainmont Ara       | a Liconco A   | unlication Nov     |          |            | L;                      | ast saved a minute ago |
| ¢      | to Home                                                  | Submission HNY-543G-22VWP Rev                     | rision 1 Form Vers        | ion 1.0             | a License A   | plication - New    | V        |            | Ľ                       | SAVE PROGRESS          |
| 0      | Applicant<br>Information                                 | PREVIOUS<br>Applicar                              | SECTION<br>nt Information | n                   |               |                    |          |            |                         | ^                      |
| •      | Temporary Asbest<br>Storage Containm<br>Area Information | <sup>os</sup><br><sup>ent</sup> Temporar          | ry Asbesto                | s Storage Co        | ntainment     | Area Informa       | tion     |            |                         | CLEAR SECTION          |
| 0      | Property Owner<br>Information                            | Complete all                                      | required fields.          |                     |               |                    |          |            |                         |                        |
| 0      | Review                                                   | Location of Te<br>Address Line 1<br>236 Bull Stre | mporary Asbest            | tos Storage Contair | nment Area    |                    |          |            |                         |                        |
| 9      | Certify & Submit                                         | Address Line 2<br>Suite X                         | 2                         |                     |               |                    |          |            |                         |                        |
|        |                                                          | - City                                            |                           | State/Area          | Postal Code   | l                  |          |            |                         |                        |
|        |                                                          | Columbia                                          |                           | SC                  | 29229         |                    |          |            |                         |                        |
|        |                                                          | VALIDATE ADDR                                     | mporary Asbest            | tos Storage Contair | iment Area    |                    | B        |            | THE AT                  | -                      |
|        |                                                          | 371 <b>Map</b>                                    | Satellite                 | Search by name      | e or address  |                    | SI UNISI | alis St    |                         |                        |
|        |                                                          | Whar Re                                           |                           | (378)               | (378)<br>West | South Carolina 📦 🕫 | Columbia | IVE POINTS | (378)<br>S<br>Devine St | Devine                 |

Next is the 'Property Owner Information' section which requests information about the property owner. This section will disappear if the applicant and the property owner are the same person and the 'Property Owner' box is checked (in the first section of the form). If the applicant is not the property owner, fill out this section with applicable information and lastly attach a letter from the property owner authorizing storage of asbestos containing waste at the site.

| <b>V</b> dhe | c ePermitt                                     | ting                     | DHEC C | Online Services                                                                                                    |                |                                 |              |                                        |
|--------------|------------------------------------------------|--------------------------|--------|----------------------------------------------------------------------------------------------------|----------------|---------------------------------|--------------|----------------------------------------|
| ¢            | EXIT FORM<br>to Home                           | A<br>St                  | sbest  | DS - Temporary Storage                                                                                                    | e Containment  | t Area License Application - Ne | <b>W</b> (?) | Last saved 4 minutes ago SAVE PROGRESS |
|              | Applicant<br>Information                       |                          |        | PREVIOUS SECTION<br>Temporary Asbes                                                                                                    | stos Storage C | ontainment Area Information     |              | ^                                      |
| 0            | Temporary As<br>Storage Conta<br>Area Informat | bestos<br>inment<br>tion |        | Property Owner                                                                                                    | Information    |                                 |              | CLEAR SECTION                          |
| •            | Property Own<br>Information                    | er                       |        | Complete all required fi                                                                                                    | elds.          |                                 |              |                                        |
| 0            | Review                                         |                          |        | Property Owner Or Lesse                                                                                                    | e              |                                 |              |                                        |
|              | Certify & Subn                                 | nit                      |        | Contact Auto-fill<br>First Name<br>John<br>Title<br>Property Owner<br>Organization Name<br>Asbestos Organizati<br>Phone Number<br>803-555-0245<br>Email<br>A0@test.com<br>Address Line 1 | on             | Last Name<br>Doe<br>Ext.        |              |                                        |
|              |                                                |                          |        | 246 Bull Street                                                                                                    |                |                                 |              |                                        |

This is the 'Review' section where you must review, correct and make changes to the application before submitting it. You also have an opportunity to print a copy of the completed form. You must scroll through and review the entire form before moving to the next section.

|              |                                                            |                                                                                                    |                                                        | Home     | About          | Contact         | scdhec.gov H        | lome        |
|--------------|------------------------------------------------------------|----------------------------------------------------------------------------------------------------|--------------------------------------------------------|----------|----------------|-----------------|---------------------|-------------|
| <b>V</b> dhe | ePermitting                                                | DHEC Online Services                                                                                                    |                                                        |          |                |                 |                     |             |
| ¢            | EXIT FORM<br>to Home                                       | Asbestos - Temporary Storage Contai<br>Submission HNY-543G-22VWP Revision 1 Form Version 1.0                                                                      | nment Area License Application - New 🕜                 |          |                | Last            | saved a few seconds | s ago<br>SS |
|              | Applicant<br>Information                                   | Review                                                                                                    |                                                        |          |                |                 |                     | ^           |
| 0            | Temporary Asbesto<br>Storage Containme<br>Area Information | s<br>ht<br>This step allows you to review the                                                                                                    | e form to confirm the form is populated completely and | l accura | tely, prior to | o certificatior | n and               |             |
|              | Property Owner<br>Information                              | APPLICANT INFORMATION                                                                                                    |                                                        |          |                |                 |                     |             |
| •            | Review                                                     | Any license issued as a result of this for                                                                                                    | m's submission will be granted to the Applicant.       |          |                |                 |                     |             |
|              | Certify & Submit                                           | Applicable Role(s) None Specified                                                                                                    |                                                        |          |                |                 |                     |             |
|              |                                                            | Applicant Organization Name Same Asbestos Organization Phone Number Ext. 803-555-0230 None Specified Email SAO@test.com Mailing Address 230 Bull Street Suite 230 |                                                        |          |                |                 |                     |             |
|              |                                                            | Columbia SC 29229                                                                                                    |                                                        |          |                |                 |                     |             |

This is the 'Certify and Submit' section. Please read through this section before submitting the form. Once you are ready, click the 'Submit Form' button to submit the form to DHEC. You can also click the 'Save and Exit' button if needed.

|                         |                                                |                         |                                                            |                              |                        | I                    | Home       | About      | Contact    | scdhec.gov Home |
|-------------------------|------------------------------------------------|-------------------------|------------------------------------------------------------|------------------------------|------------------------|----------------------|------------|------------|------------|-----------------|
| <b>V</b> dh             | ec ePermit                                     | ting DHE                | C Online Services                                          |                              |                        |                      |            |            |            |                 |
| $\left<$                | EXIT FORM<br>to Home                           |                         | stos - Temporary Stora<br>sion HNY-543G-22VWP Revision 1 F | ge Containment Area          | License Applica        | tion - New 🔊         |            |            | Last s     | SAVE PROGRESS   |
|                         | Applicant<br>Information                       |                         | PREVIOUS SECTION<br>Review                                 | N                            |                        |                      |            |            |            |                 |
| 0                       | Temporary As<br>Storage Conta<br>Area Informat | bestos<br>inment<br>ion | Certify & Subm                                             | it                           |                        |                      |            |            |            |                 |
| 0                       | Property Own<br>Information                    | er                      | This step allows you t                                     | to certify the form as comp  | plete and accurate an  | d to submit the form | to DHEC    | for review | and proces | sing.           |
| $\overline{\mathbf{O}}$ | Review                                         |                         | At the time of submis                                      | sion, it will be transmitted | to DHEC and it will be | ecome part of the pu | ıblic reco | rd.        |            |                 |
| •                       | Certify & Subr                                 | nit                     | I certify that the infor                                   | mation enclosed in this ap   | plication is correct.  |                      |            |            |            |                 |
|                         |                                                |                         |                                                            |                              |                        |                      |            |            |            |                 |
|                         |                                                |                         |                                                            |                              |                        |                      |            |            |            |                 |
|                         |                                                |                         |                                                            |                              |                        |                      |            |            |            |                 |
|                         |                                                |                         | FINALIZE SUBMISS                                           | SION                         |                        | FINISH LAT           | ER<br>Exit |            |            |                 |

This screen verifies that your application has been received by DHEC. You can print this confirmation, view the submission, or return to home.

|                              |                                                        |                                                                                                    | Home                          | About C          | Contact | scdhec.gov Home                  |
|------------------------------|--------------------------------------------------------|----------------------------------------------------------------------------------------------------|-------------------------------|------------------|---------|----------------------------------|
| dheo                         | ePermitting                                            | DHEC Online Services                                                                                                    |                               |                  |         |                                  |
| $\langle \leftarrow \rangle$ | EXIT FORM<br>to Home                                   | Asbestos - Temporary Storage Containment Area License Application - No<br>Submission HNY-543G-22VWP Revision 1 Form Version 1.0                    | ew ③                          |                  | Last    | saved a minute ago SAVE PROGRESS |
| <pre></pre>                  | Applicant<br>nformation                                | DEVIOUS SECTION                                                                                                    |                               |                  |         |                                  |
| ۲<br>۹<br>۹                  | Temporary Asbe<br>Storage Containr<br>Area Information | Submission Complete                                                                                                    |                               |                  |         |                                  |
| I I                          | Property Owner<br>nformation                           | Asbestos - Temporary Storage Containment Area License Application<br>03/10/2020 Submission HNY-543G-22VWP Revision 1 Form Version 1.0              | si                            | sing.            |         |                                  |
| ✓ F                          | Review                                                 | Your submission was successfully submitted. It is recommended that you print and retain a cop<br>transaction using the Print Confirmation feature. | by of your submission         | n receipt for th | nis     |                                  |
| • (                          | Certify & Submit                                       | Print Confirmation View Submission                                                                                                    | RETURN<br>to Home             |                  |         |                                  |
|                              |                                                        |                                                                                                    |                               |                  |         |                                  |
|                              |                                                        | FINALIZE SUBMISSION<br>Submit Form                                                                                                    | FINISH LATER<br>Save and Exit |                  |         |                                  |

When it is time to renew your license, return to your 'Home' screen. As done previously, toggle down the left menu and click on 'Apps, Requests and Reports'. Then click 'Start New Form'. From here, select the 'Permit Change Forms' category.

|                                          |                          |                      |                                                                  | Home                                                                 | About          | Contact                            | Sign Out                          | scdhec.gov Home |  |  |
|------------------------------------------|--------------------------|----------------------|------------------------------------------------------------------|----------------------------------------------------------------------|----------------|------------------------------------|-----------------------------------|-----------------|--|--|
| Vidhec                                   | ePermitting              | DHEC Online Services |                                                                  |                                                                      |                |                                    | 5 🧐                               | 💄 John Doe      |  |  |
| H                                        |                          | Forms                | Select New Fe                                                    | orm Category                                                         |                |                                    |                                   |                 |  |  |
|                                          |                          | 🗸 Арр                | Please choose from the following:                                |                                                                      |                | ms                                 |                                   |                 |  |  |
|                                          |                          | Begin                | Permit Change Forms                                              | All Other Forms                                                      |                |                                    |                                   |                 |  |  |
| Home<br>Dashboa<br>Notificat<br>Contacts | ard<br>tions<br>s List   | C                    | Forms used to reissue, modify,<br>transfer or terminate a permit | Applications, Service Requother forms not pertaining change requests | to permit      | d Forms<br>and submi<br>rmit Chang | tted Applications,<br>e Forms and |                 |  |  |
| Apps, Re<br>Reports                      | equests and              | Assign<br>Reportir   | ned Forms and Schedu<br>og forms relating to current sub         | lles<br>missions, permits and a                                      | active cor     | mpliance a                         | actions                           |                 |  |  |
| Permits                                  |                          |                      | lew and Draft Assigned Forms                                     | C Subn                                                               | nitted Rep     | orting Forn                        | ns                                |                 |  |  |
| Violatior                                | ns                       | L÷ i                 | rowse reporting forms relating to a subr                         | nission, Ul View of                                                  | or revise prev | viously subm                       | itted reports                     |                 |  |  |
| Complia<br>Enforcer                      | ance and<br>ment Actions |                      | errat of compliance action                                       |                                                                      |                |                                    |                                   |                 |  |  |
| Financia                                 | ls                       |                      |                                                                  |                                                                      |                |                                    |                                   |                 |  |  |
| Docume                                   | ante                     |                      |                                                                  |                                                                      |                |                                    |                                   |                 |  |  |

Your available permits will appear. Check the permit number to ensure you are selecting the one you intend to renew. Locate the permit you want to renew by toggling down through the list of applications or using the filter function at the top. **REMEMBER: If you know the name of the form you are searching for, you can start typing it into the form name field and it will begin filtering the list.** Click 'Begin Permit Change Submission' to the right of the 'Asbestos – Temporary Storage Containment Area License Application – Renewal'.

| Mec                       | ePermitting             | DHE | C Online Services                                              |                  |                                                                                                    |                                                                  | ۵                        | 7 ?        | 💄 John Doe       |  |
|---------------------------|-------------------------|-----|----------------------------------------------------------------|------------------|----------------------------------------------------------------------------------------------------|------------------------------------------------------------------|--------------------------|------------|------------------|--|
| K                         |                         |     | Start a New Form                                               | View All Apps,   | , Requests and Reports                                                                                                    | i Find and submit a nev                                          | v application or service | request fr | om this screen.  |  |
| ⊙ (All)                   |                         | •   | Form Name                                                      |                  | Form Description                                                                                                    | *                                                                | Program Area             | *          |                  |  |
|                           |                         |     |                                                                |                  |                                                                                                    |                                                                  | Air - Asbestos           | ¥          |                  |  |
| Home<br>Dashboa           | rd                      |     | Asbestos - Abatement License<br>(Contractor) - New             | Application      | This is the application for a Contractor A issued to an Organization (not an individ                                                       | batement License to be<br>dual).                                 | Air - Asbestos           |            | Begin Submission |  |
| Notificati                | ons                     |     | Asbestos - Abatement License<br>(Individual) - New             | Application      | This is the application for a new Abatem an individual person.                                                                             | ent License to be issued to                                      | Air - Asbestos           |            | Begin Submission |  |
| Contacts<br>Apps, Re      | List<br>quests and      |     | Asbestos - Application for Inst<br>Approval                    | ructor           | Application for Instructor Approval                                                                                                    |                                                                  | Air - Asbestos           |            | Begin Submission |  |
| <b>Reports</b><br>Permits |                         |     | Asbestos - Application for Train<br>Approval - New             | ning Course      | This is the application for new Training C company.                                                                                        | Course approval for a                                            | Air - Asbestos           |            | Begin Submission |  |
| Violation                 | S                       |     | Asbestos - Application Form fo<br>License - New                | or Group         | Application Form for Asbestos Group Lic                                                                                                    | cense                                                            | Air - Asbestos           |            | Begin Submission |  |
| Compliar<br>Enforcem      | nce and<br>nent Actions |     | Asbestos - Project Application<br>License New                  | - Abatement      | This application is used to notify renovat                                                                                                 | tion/abatement projects.                                         | Air - Asbestos           |            | Begin Submission |  |
| Financial:<br>Documer     | s<br>nts                |     | Asbestos - Project Application<br>License New                  | - Demolition     | This application is used to notify regulate<br>This form can only be submitted by a user<br>certifier for the site under which it is submi | ed demolition projects.<br>account that is an approved<br>itted. | Air - Asbestos           |            | Begin Submission |  |
|                           |                         |     | Asbestos - Quarterly Report                                    |                  | Quarterly Report                                                                                                    |                                                                  | Air - Asbestos           |            | Begin Submission |  |
|                           |                         |     | Asbestos - Temporary Storage<br>Area License Application - New | Containment<br>v | This form is an application for a new Ter<br>Containment Area License.                                                                     | mporary Storage                                                  | Air - Asbestos           |            | Begin Submission |  |

#### Your renewal form will appear. Click 'Begin Form Entry' to start the form.

| ePermitting DHEC Online Services                                                                                   |         | About                 | Contact | Scullec.gov |  |  |
|----------------------------------------------------------------------------------------------------|---------|-----------------------|---------|-------------|--|--|
|                                                                                                    |         |                       |         |             |  |  |
| Ashartan Tananan Channes Cantainnan Ana Linnan Analistian Danam                                                    |         |                       |         |             |  |  |
| Aspestos - Temporary Storage Containment Area License Application - Renewa                                         | L       |                       |         |             |  |  |
|                                                                                                    | -       |                       |         |             |  |  |
|                                                                                                    | CONTA   | CT INFORM             | IATION  |             |  |  |
| NSTRUCTIONS                                                                                                    | Main Ad | Idress                |         |             |  |  |
| equirements for Temporary Asbestos Storage Containment Areas                                                       |         | Bureau of Air Quality |         |             |  |  |
| Prior written approval must be obtained from the Department before a site other than an achieved                   | Asbesto | os Section            |         |             |  |  |
| abatement project site can be used for the storage of regulated asbestos-containing waste. Written                 | 2600 B  | ull Street            | 0.1     |             |  |  |
| authorization shall also be obtained from the facility owner or his representative prior to transporting           | Columb  | na, SC 292            | 01      |             |  |  |
| egulated asbestos-containing waste from the facility site of generation (Verification of the property owners       | CONTA   | TC                    |         |             |  |  |
| authorization must be sent directly to the Department by the facility owner).                                      | CONTA   | 615                   |         |             |  |  |
| n order to have a site permitted as a Temporary Asbestos Storage Containment Area, the operator must               | Phone : | 803-898-4             | 4289    |             |  |  |
| lemonstrate that adequate precautions have been and will continue to be taken to ensure that the waste is          |         |                       |         |             |  |  |
| properly maintained for the duration of its storage. An operator must submit an application requesting a           |         |                       |         |             |  |  |
| icense for a Temporary Asbestos Storage Containment Area to the Department for review at least 45 days             |         |                       |         |             |  |  |
| n advance. Within 15 calendar days after receiving an application, the Department will acknowledge receipt         |         |                       |         |             |  |  |
| of the application and notify the applicant of any deficiency in the application. Within 45 days after receiving a |         |                       |         |             |  |  |
| completed application, including additional information requested, the Department will issue a license or          |         |                       |         |             |  |  |
| deny the request. This application can be submitted using the official Department application form (see            |         |                       |         |             |  |  |

- removal contractor name, mailing address, contact person, phone number, contractor license number, and license expiration date,
- a physical location of the proposed Temporary Asbestos Storage Containment Area (Please note, placement of storage container(s) shall be a sufficient distance but no less than 30 feet {on all sides}from the nearest roadway residence or place of business)

You will notice that this application pulls in your previously entered company information from the new form including the permit number. From here, you will follow the same steps you did in the previous slides to review & complete your renewal. Review all of the information pulled in for any fields that need to be updated.

| Mahec ePermitting                                                                                                    | DHEC Online Services                                                                                                    |                                           |
|----------------------------------------------------------------------------------------------------|----------------------------------------------------------------------------------------------------|-------------------------------------------|
| EXIT FORM<br>to Home                                                                                                    | Asbestos - Temporary Storage Containment Area License Application - Renewal (?)<br>Submission HNY-H05J-4V45K Revision 1 Form Version 1.0                                                                                                    | ast saved a few seconds ago SAVE PROGRESS |
| <ul> <li>License Inform</li> <li>Temporary Ast<br/>Storage Contai<br/>Area Informatio</li> <li>Property Owne<br/>Information</li> <li>Review</li> <li>Certify &amp; Subm</li> </ul> | station Signage. PROPERTY OWNER INFORMATION Complete all required fields. Property Owner Or Lessee Name First Name John Organization Name None Specified Phone Number Ext. 803-555-0320 None Specified Email ePermUser@gmail.com 123 Main Street Columbia SC 29201 USA Attach a Letter from The Property Owner Authorizing Storage of Asbestos Containing Waste at the Site. CR-012550.pdf Comment None Specified |                                           |

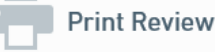

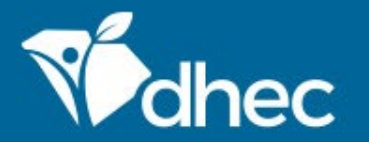

South Carolina Department of Health and Environmental Control Healthy People. Healthy Communities.

# **CONTACT US** ePermittinghelp@dhec.sc.gov

#### **Stay Connected**

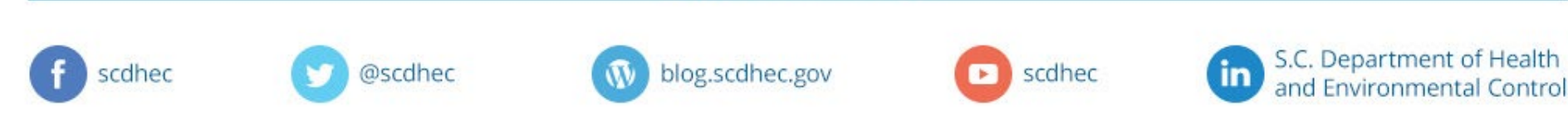